## **Invoice Creation**

## SAP Ariba Network

In this guide, you will learn how to create invoices from المَتْ اللهُ SAP Ariba Network

Select the order you want to invoice according to the version enabled:

Classic: Inbox  $\rightarrow$  Orders & releases

Update: Orders  $\rightarrow$  Orders & releases

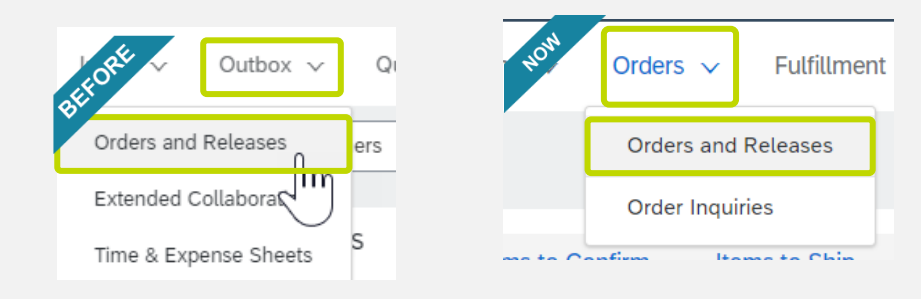

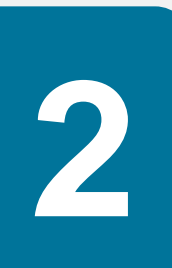

Click on the **Create invoice** tab and select **Standard invoice**.

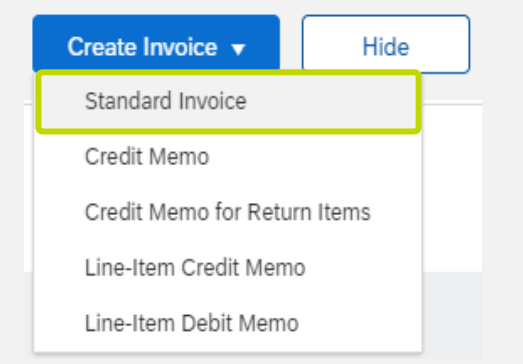

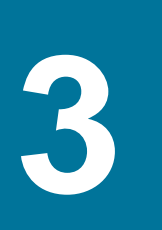

In case of having several ASNs pending, select the one you want to bill and click Next.

In case there is only one ASN to invoice, you will go directly to step 4.

| Ship No      | tice List         |                                                | Page 1                 |                |  |  |
|--------------|-------------------|------------------------------------------------|------------------------|----------------|--|--|
|              | Packing Slip ID 🕇 | Customer                                       | Date                   | Routing Status |  |  |
| $\checkmark$ | ASN0000775        | AUTOEDICIONES DEL POTOSI SA DE CV_DUMMY - TEST | 11 Mar 2021 4:44:05 PM | Acknowledged   |  |  |
|              | ASN0000776        | AUTOEDICIONES DEL POTOSI SA DE CV_DUMMY - TEST | 11 Mar 2021 4:48:27 PM | Acknowledged   |  |  |
|              | ASN0000777        | AUTOEDICIONES DEL POTOSI SA DE CV_DUMMY - TEST | 11 Mar 2021 4:55:01 PM | Acknowledged   |  |  |
|              |                   |                                                | Next                   | Cancel         |  |  |

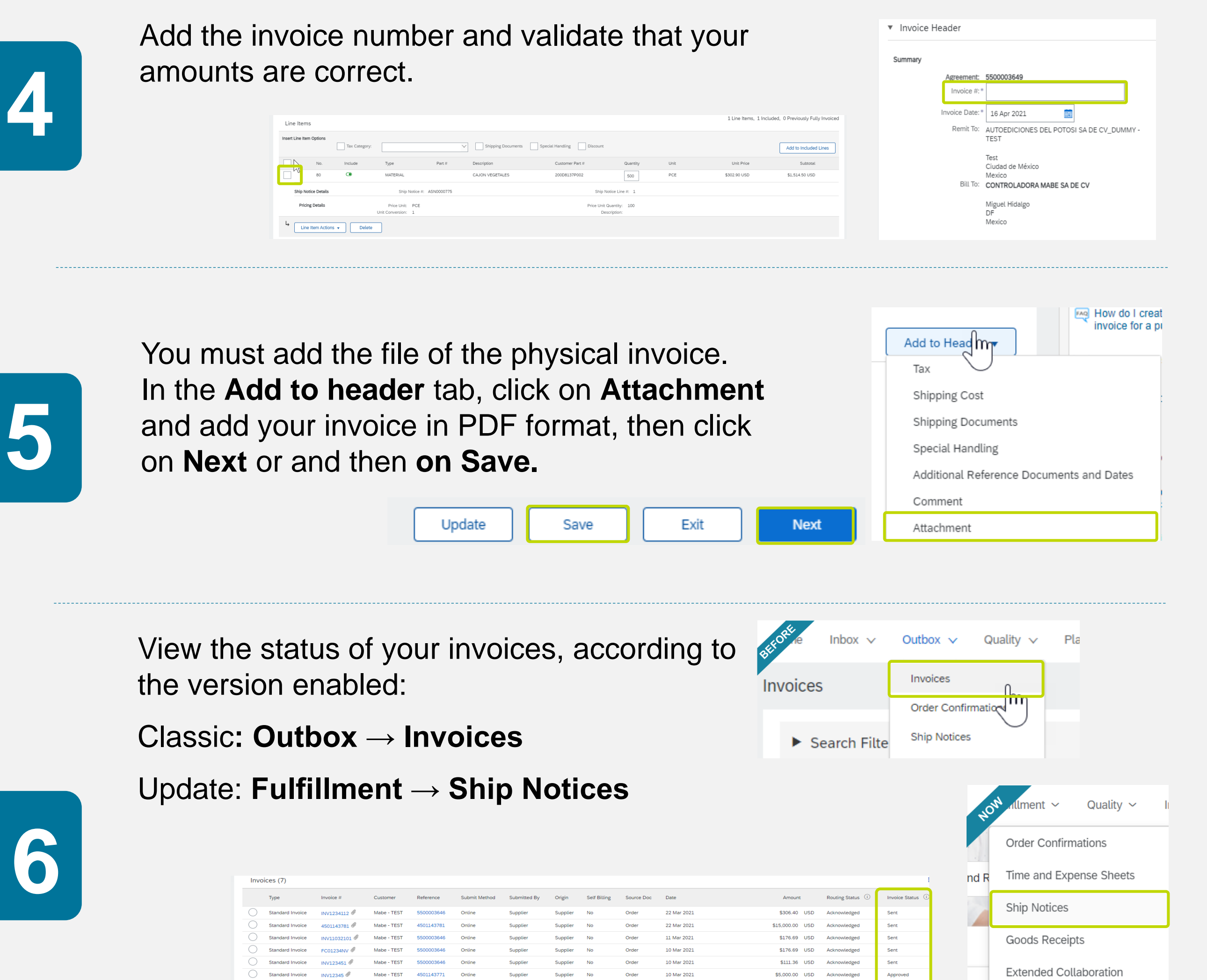

Le Create Line-Item Credit Memo Create Line-Item Debit Memo Edit Copy Create Non-I

Product Replenishment

View the detail of your invoice status clicking on the document number. Go to the History tab and check the confirmed receipt.

|                                                                              |                  |               |             |            |               |              |              |              | Detail       | Scheduled Payments History                                                                                                    |                                        |                         |  |
|------------------------------------------------------------------------------|------------------|---------------|-------------|------------|---------------|--------------|--------------|--------------|--------------|----------------------------------------------------------------------------------------------------|----------------------------------------|-------------------------|--|
| Invoices (7)                                                                 |                  |               |             |            |               |              |              |              | History      |                                                                                                    |                                        |                         |  |
|                                                                              | Туре             | Invoice #     | Customer    | Reference  | Submit Method | Submitted By | Origin       | Self Billing | Status       | Comments                                                                                                    | Changed By                             | Date and Time           |  |
| $\bigcirc$                                                                   | Standard Invoice | INV1234112 🖉  | Mabe - TEST | 5500003646 | Online        | Supplier     | Supplier     | No           |              | The invoice was successfully received.                                                                                                   | EMBRACO NORTH AMERICA INC_DUMMY - TEST | 26 Mar 2021 1:10:50 PM  |  |
| $\bigcirc$                                                                   | Standard Invoice | 4501143781 🖉  | Mabe - TEST | 4501143781 | Online        | Supplier     | Supplier     | No           |              | The document has been transferred to the next integration point.                                                                         | CommunityWeb-125042061                 | 26 Mar 2021 1:11:06 PM  |  |
| $\bigcirc$                                                                   | Standard Invoice | INV11032101 Ø | Mabe - TEST | 5500003646 | Online        | Supplier     | Supplier     | No           |              | The document is ready to be picked up by the recipient.                                                                                  | CommunityWeb-125042061                 | 26 Mar 2021 1:11:06 PM  |  |
| 0                                                                            | Standard Invoice | FC01234NV Ø   | Mabe - TEST | 5500003646 | Online        | Supplier     | Supplier     | No           |              | Comments from Mabe - TEST: Success                                                                                                    | TXNDocSupplierApp-125007071            | 26 Mar 2021 1:11:07 PM  |  |
| $\bigcirc$                                                                   | Standard Invoice | INV123451 🖉   | Mabe - TEST | 5500003646 | Online        | Supplier     | Supplier     | No           | Acknowledged |                                                                                                    | Supplier                               | 26 Mar 2021 1:11:07 PM  |  |
| $\bigcirc$                                                                   | Standard Invoice | INV12345 🖉    | Mabe - TEST | 4501143771 | Online        | Supplier     | Supplier     | No           | Acknowledged |                                                                                                    | Supple                                 | 20 Mdi 2021 1.11.07 P.M |  |
| $\bigcirc$                                                                   | Standard Invoice | 4501143768 🖉  | Mabe - TEST | 4501143768 | Online        | Supplier     | Supplier     | No           |              | The invoice status has been successfully updated to Processing by Mabe - TEST. Description:Indexed / Process PO Invoice (PO)             | TXNDocSupplierApp-125006071            | 26 Mar 2021 1:11:14 PM  |  |
| . (                                                                          |                  |               |             |            |               |              |              | a la uria    |              | The invoice status has been successfully updated to Processing by Mabe - TEST. Description:Sent for Doc Creation/Process PO Invoice (PO) | TXNDocSupplierApp-125004074            | 26 Mar 2021 1:12:39 PM  |  |
| Create Line-Item Create Line-Item Debit Memo Edit Copy Create Non-PO Invoice |                  |               |             |            |               |              | Create Non-P | O Invoice    |              |                                                                                                    |                                        | -                       |  |

In the detail of the invoice, you will find different status:

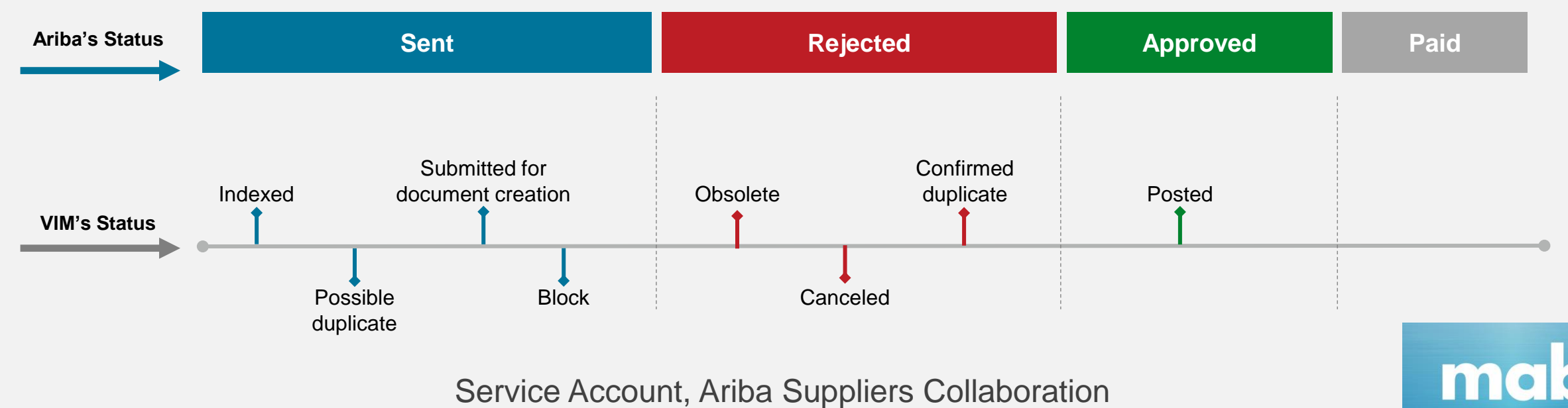

a.suppliers.collaboration@mabe.com.mx